# Getting Started with Allxon

v.3.4

© 2022 Allxon. All rights reserved.

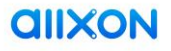

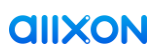

# Contents

| Rev | ision Hi | story                                            | 2  |
|-----|----------|--------------------------------------------------|----|
| 1.  | About /  | Allxon                                           | 3  |
| 2.  | Sign Up  | o and Activate                                   | 3  |
|     | 2.1      | Sign Up                                          | 3  |
|     | 2.2      | Activate                                         | 4  |
| 3.  | Sign In  |                                                  | 5  |
| 4.  | Allxon A | Agent on Device                                  | 5  |
|     | 4.1      | Install Allxon Agent                             | 5  |
|     |          | 4.1.1 Install Allxon Agent via Desktop Installer | 6  |
|     |          | 4.1.2 Install Allxon Agent via Command Prompt    | 8  |
|     | 4.2      | Get Device Pairing Code                          | 9  |
|     |          | 4.2.1 Using Graphical User Interface (GUI)       | 9  |
|     |          | 4.2.2 Using Command-Line Interface (CLI)         | 11 |
| 5.  | Add Yo   | ur Device on Allxon Portal                       | 12 |
|     | 5.1      | Get Ready for Device Pairing                     | 12 |
|     | 5.2      | Enter Device Pairing Code                        | 13 |
| 6.  | Enable   | Out-Of-Band Control on Device                    | 15 |
|     | 6.1      | Connect OOB Enabler to Device                    | 16 |
|     | 6.2      | Verify OOB Enabler Identity                      | 17 |
|     | 6.3      | Reconnect LAN                                    | 18 |
| 7.  | Your De  | evices on Allxon Portal                          | 20 |
| Pov | ver ON,  | and Stay In Touch                                | 21 |
| Арр | oendix A | A: Redeem Promotion Code                         | 22 |
| Арр | oendix E | 8: Uninstall Allxon Agent                        | 23 |
| Арр | oendix ( | C: Library dependency list                       | 24 |
| Арр | oendix D | D: Internet Access Requirement for Allxon Agent  | 25 |

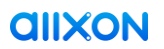

# **Revision History**

| Version | Date          | Description of Revision                                            |
|---------|---------------|--------------------------------------------------------------------|
| 1.0     | Feb. 2, 2021  | Initial Release                                                    |
| 1.1     | Apr. 16, 2021 | 6. Enable Out-Of-Band Control on Device                            |
|         |               | Added for new feature                                              |
|         |               | 4.1.2 Install Allxon Agent via Command Prompt                      |
|         |               | Added Windows Installation Command                                 |
| 2.1     | July 14, 2021 | 4.1.1 Install Allxon Agent via Desktop Installer                   |
|         |               | Added a new way of installation                                    |
|         |               | 4.2.1 Using Graphical User Interface                               |
|         |               | Separated from Get Device Pairing Code                             |
|         |               | 4.2.2 Using Command-Line Interface                                 |
|         |               | Added a new way of getting device pairing code                     |
| 3.0     | Aug. 13, 2021 | Integrated all information to one document.                        |
|         |               | Revision History                                                   |
|         |               | Added for history review                                           |
|         |               | Appendix A: Redeem Promotion Code                                  |
|         |               | Moved to Appendix A                                                |
|         |               | Appendix B: Uninstall Allxon Agent                                 |
|         |               | Added for new instruction                                          |
| 3.1     | Dec 3, 2022   | Corrected typos or updated broken links                            |
| 3.2     | May 6, 2022   | Updated links                                                      |
| 3.3     | May 26, 2022  | Updated Windows installation command                               |
| 3.4     | Oct 18, 2022  | Updated Installation & Uninstallation commands for Linux & Windows |

### 1. About Allxon

Allxon is a ready-to-use and easy-to-integrate SaaS, providing simple and easy-to-navigate device management services for SI & MSPs. With just one Allxon account, business can not only save time on resolving device issues but also save money on labor costs and operation costs.

# 2. Sign Up and Activate

### 2.1 Sign Up

To sign up for an Allxon account, please follow the steps below.

Navigate to <u>Allxon Sign Up Page</u>

#### 2 Type in your "Work Email" and click "Create Account"

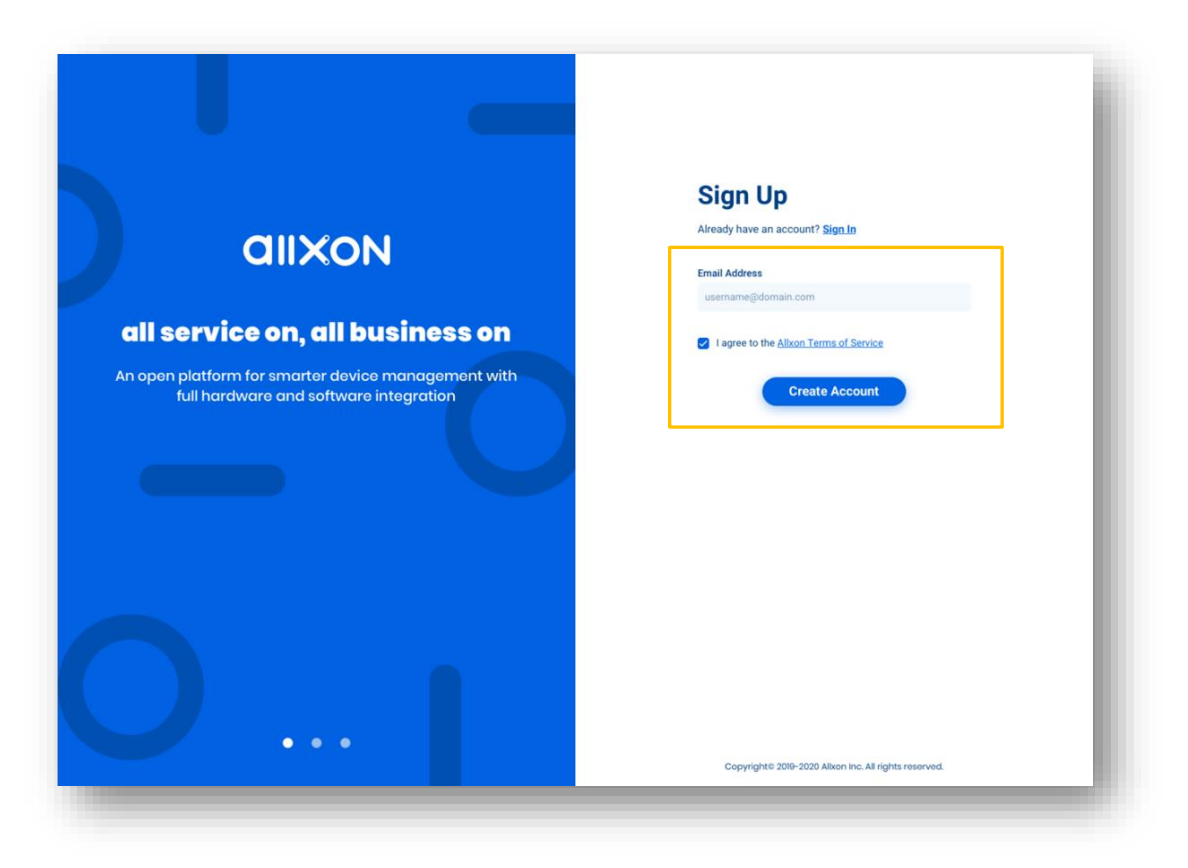

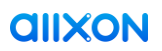

#### 3 Receive an activation email

You will receive an activation email with **Subject: Activate Your Allxon** from Allxon (<u>no-reply@allxon.net</u>). Please check your inbox for the activation email and complete the account setup.

#### 💡 Note

Sometimes activation email may be hard to find. Here is what you can do :

- Wait 15 minutes for email delivery.
- Check your spam or junk mail folder for an email from <u>no-reply@allxon.net</u>
- Add email contact or approved senders list with <u>no-reply@allxon.net</u>
- **Try signing up again** with the same email address. If the account already exists, you'll see an error indicating that there is a duplicate email address.

Click "Forgot Password" on <u>Allxon Sign In Page</u> and follow the instructions to activate your account.

#### 2.2 Activate

You will receive an activation email from Allxon, please click the "**Activate**" to proceed the activation process.

| alixon                                                                                                    |   |
|----------------------------------------------------------------------------------------------------|---|
| Join Allxon DMS                                                                                                    |   |
| P Do you know you have just saved yourself <b>more time</b> , <b>more money</b> , an started to <b>gain more control</b> ? Let us guide you through this. | t |
| First, activate your Allxon DMS account by clicking the " <b>Activate Now</b> " button.                                                                   |   |
| Activate Now                                                                                                    |   |
| (in) (f) (D)                                                                                                    |   |
| © 2021 Alixon. All rights reserved.   <u>Privacy Policy</u>  <br><u>Manage preferences</u> <u>Unsubscribe from all</u>                                    |   |

*<u>allxon</u>* 

# 3. Sign In

Congratulations! You have completed your user account set up. Now you can sign in to Allxon Portal at <u>https://dms.allxon.com/</u> with your newly created account and password. Time to start your smart operation management journey with us !

### 4. Allxon Agent on Device

To pair your edge device, you will first need **Allxon Agent** installed on your device & get the device pairing code. Follow the steps to install **Allxon Agent**.

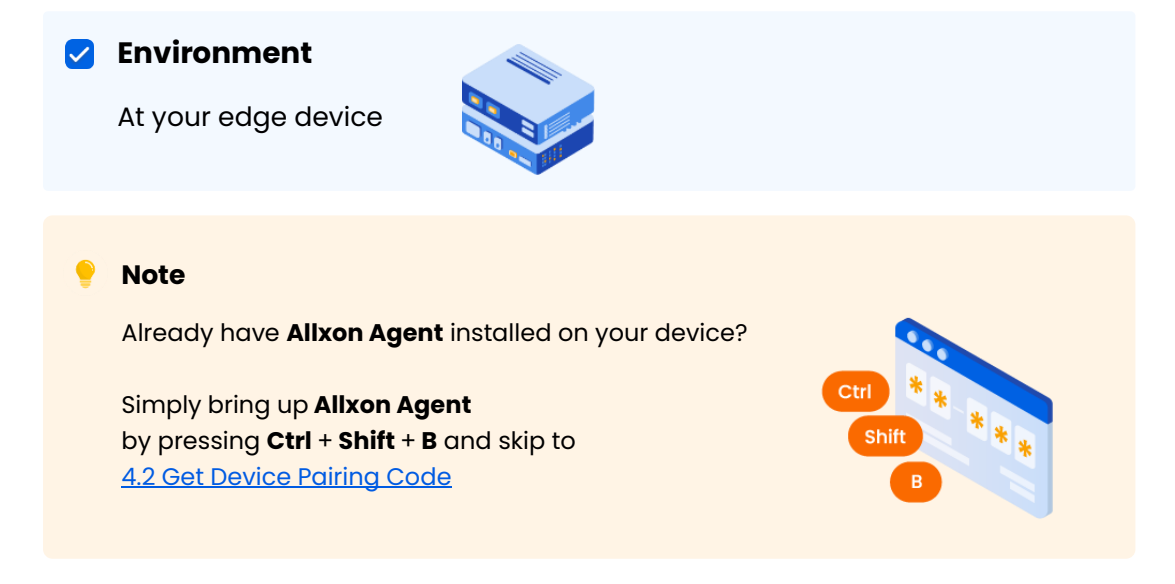

#### 4.1 Install Allxon Agent

Allxon has partnered with many global leading Independent Hardware Providers to ease the installation process and to bring best remote monitoring & management and disaster recovery solutions to users.

There are two ways to install Allxon Agent:

- Execute Allxon Agent installer on device desktop (selected devices only)
- Enter installation command at terminal/shell.

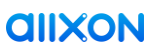

### 4.1.1 Install Allxon Agent via Desktop Installer

With selected devices from Allxon's hardware partners, users can easily launch the Allxon Agent installation from Desktop.

Navigate to **Desktop** and **Double-click** the Allxon icon. (selected devices only)

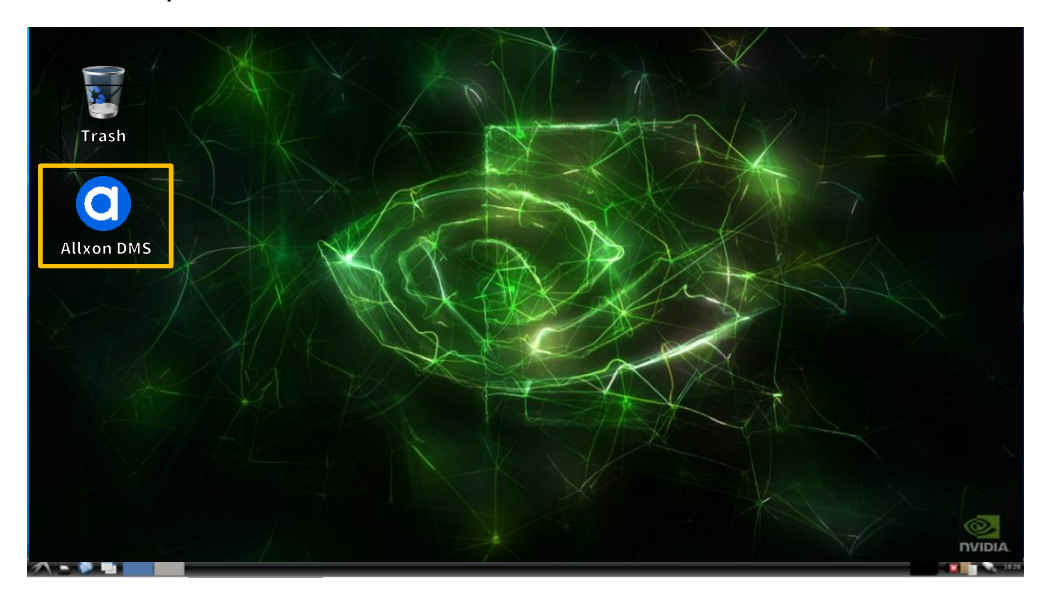

#### Note

Having trouble finding Allxon icon on Desktop? Please go <u>4.1.2 Install Allxon Agent via Command Prompt</u> to install Allxon Agent manually.

**2** To continue the installation process, press '**Enter**' in the terminal.

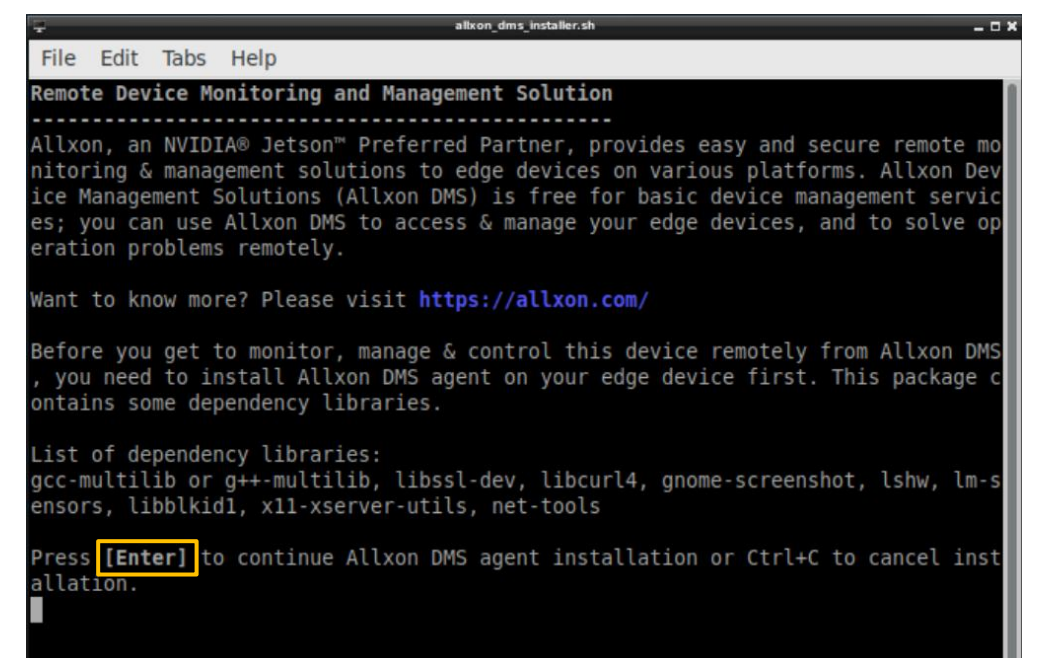

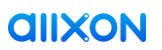

**3** Upon successful installation, **Allxon Agent** should start up automatically in 5 seconds.

If the **Allxon Agent** does not start, please press **Ctrl + Shift + B** to start the agent.

| Basic Informati   | on                                                          | Paring Status 🔀 Unpaired                  |
|-------------------|-------------------------------------------------------------|-------------------------------------------|
| Device Name       | Not sure why but truncate text if it exceeds available area |                                           |
| Model             | MIC-730AI-XavierAI                                          | Cat davias pairing and                    |
| Device SN         | 0421419019259                                               | Get device pairing code                   |
| IP Address        | 10.0.0.8                                                    | Get device paring code                    |
| MAC Address       | 00-04-4B-CC-21-52                                           |                                           |
| Network Status    | Connected                                                   |                                           |
| Agent Version (En | v.) 2.16.2003 (PROD)                                        |                                           |
| Agent Edition     | Standard                                                    | 2 Sign in to <u>Alxon DMS</u> & enter the |
| OOB Enabler SN    | Not Available                                               | pairing code                              |
| Last Activity     |                                                             |                                           |
| No Activity       |                                                             |                                           |
|                   |                                                             |                                           |
|                   |                                                             | diixon                                    |

Allxon Agent is now installed on your edge device. Please proceed to <u>4.2 Get Device Pairing Code</u> to get your device pairing code, add your edge device on Allxon, and start managing it!

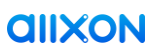

### 4.1.2 Install Allxon Agent via Command Prompt

Don't worry if you are not able to find an Allxon Agent installer on desktop. Allxon provides another easy and fast installation method – Installation via Command Prompt.

**1** To install Allxon Agent via command prompt, please follow the instructions below. By entering the command, the installation process of Allxon Agent and the related packages will start automatically.

| • | <b>Note</b><br>Please Input the following command without inserting newline.                                                             |
|---|----------------------------------------------------------------------------------------------------|
|   |                                                                                                    |
|   | Linux: Installation Command in Terminal or SSH client                                                                                    |
|   | sudo bash -c "\$(wget -qO - https://get.allxon.net/linux)"                                                                               |
|   |                                                                                                    |
|   |                                                                                                    |
|   |                                                                                                    |
|   | <b>Windows</b> : Installation Command in Command Prompt<br>(Run as Administrator)                                                        |
|   | powershell -command "Invoke-WebRequest -OutFile %temp%\agent-installer.bat https://get.allxon.net/windows" && %temp%\agent-installer.bat |
|   |                                                                                                    |

2 Upon successful installation, **Allxon Agent** should start up automatically. If the **Allxon Agent** does not start, please press **Ctrl** + **Shift** + **B** to start the agent.

| Basic Information | on                          | Pairing Status 🔀 Unpaired                 |
|-------------------|-----------------------------|-------------------------------------------|
| Device Name       | Device for testing          |                                           |
| Model             | Model for testing           | Get device pairing code                   |
| Device SN         | 0421419019259               |                                           |
| IP Address        | 10.0.0.8                    | Get device pairing code                   |
| MAC Address       | 00-04-4B-CC-21-52           |                                           |
| Network Status    | Connected                   |                                           |
| Agent Version (En | <b>v.)</b> 2.16.2003 (PROD) | _                                         |
| Agent Edition     | Standard                    | 2 Sign in to <u>Alxon DMS</u> & enter the |
| 00B Enabler SN    | Not Available               | pairing code                              |
| Last Activity     |                             |                                           |
| No Activity       |                             |                                           |

*<u>allxon</u>* 

### 4.2 Get Device Pairing Code

One last thing before paring the device on Allxon is to get your device pairing code from the device. Depending on your application, you can choose to obtain the pairing code using **Graphical User Interface (GUI)** or **Command-Line Interface (CLI)**.

#### 4.2.1 Using Graphical User Interface (GUI)

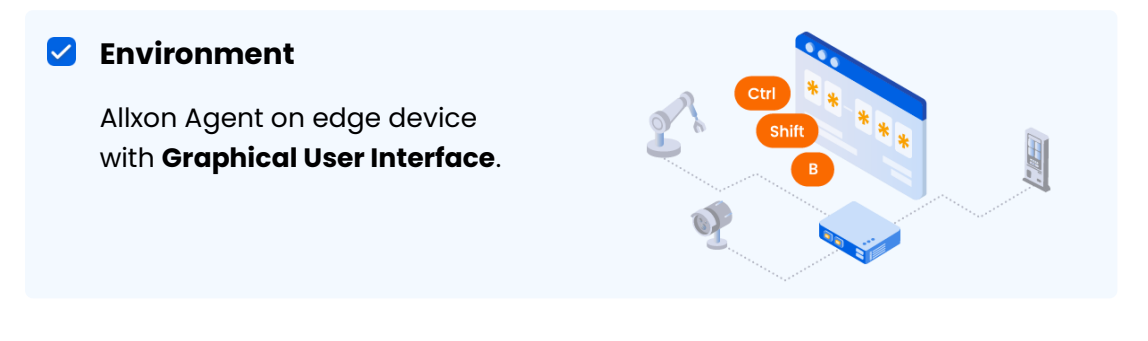

**D** Bring up Allxon Agent by pressing "**Ctrl + Shift + B**" on your device.

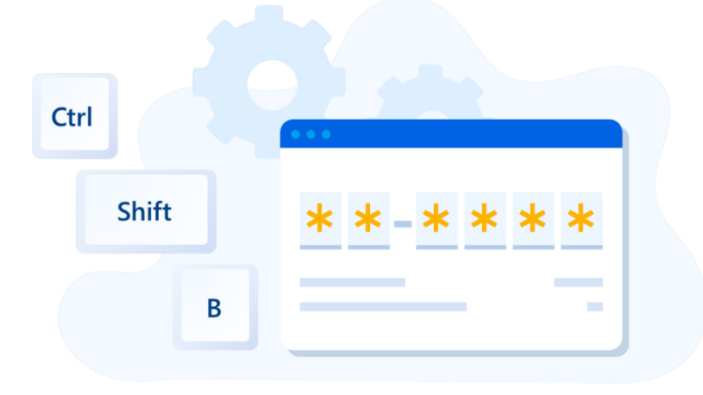

#### Note

If your device does not have Allxon Agent Installed on it, please refer to <u>4.1</u> <u>Install Allxon Agent</u> to complete the installation.

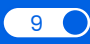

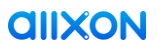

**2** Click **"Get device pairing code**" button on the right.

|                     | Pairing Status & Unpaired                                                                                                    |
|---------------------|----------------------------------------------------------------------------------------------------|
| NDevice for testing |                                                                                                    |
| Model for testing   | Cet device pairing code                                                                                                    |
| 0421419019259       |                                                                                                    |
| 10.0.0.8            | Get device pairing code                                                                                                    |
| 00-04-4B-CC-21-52   |                                                                                                    |
| Connected           |                                                                                                    |
| 2.16.2003 (PROD)    |                                                                                                    |
| Standard            | 2 Sign in to <u>Alxon DMS</u> & enter the                                                                                                    |
| Not Available       | pairing code                                                                                                    |
|                     |                                                                                                    |
|                     |                                                                                                    |
|                     | NDevice for testing<br>NModel for testing<br>0421419019259<br>10.0.0.8<br>00-04-4B-CC-21-52<br>Connected<br>2.16.2003 (PROD)<br>Standard<br>Not Available |

**3** A device pairing code will be shown upon click.

| <b>Basic Information</b> |                                  | Pair | ring                                                                                                    | Staf   | tus     | X Un     | paired   |      |
|--------------------------|----------------------------------|------|----------------------------------------------------------------------------------------------------|--------|---------|----------|----------|------|
|                          |                                  |      | and the second second s |        |         |          | Sector . |      |
| Device Name              | (Device for testing              |      |                                                                                                    |        |         |          |          |      |
| Model                    | Model for testing                |      | t de                                                                                                    | vice   | pairi   | ing co   | de       |      |
| Serial Number            | 019e237453fb11ebbf78c928f8b094d2 |      | G                                                                                                    | et dev | vice pa | uring co | ide      |      |
| IP Address               | 10.88.16.211                     |      |                                                                                                    |        |         |          |          |      |
| MAC Address              | 48-B0-2D-05-A0-E6                | F    | F                                                                                                    | -      | 7       | 7        | 2        | 5    |
| Network Status           | Connected                        |      | 0                                                                                                    | Code   | e expi  | res in ( | 09:43    |      |
| Agent Version (Env.)     | 3.00.1000 (DEV)                  | 0    | ign i                                                                                                    | n to J | Allxor  | n DMS    | and e    | nter |
| Agent Edition            | Standard                         |      | ne pa                                                                                                    |        | ,       |          |          |      |
| Latest Activity          |                                  |      |                                                                                                    |        |         |          |          |      |
| No Activity              |                                  |      |                                                                                                    |        |         |          |          |      |

#### *<u>alixon</u>*

### 4.2.2 Using Command-Line Interface (CLI)

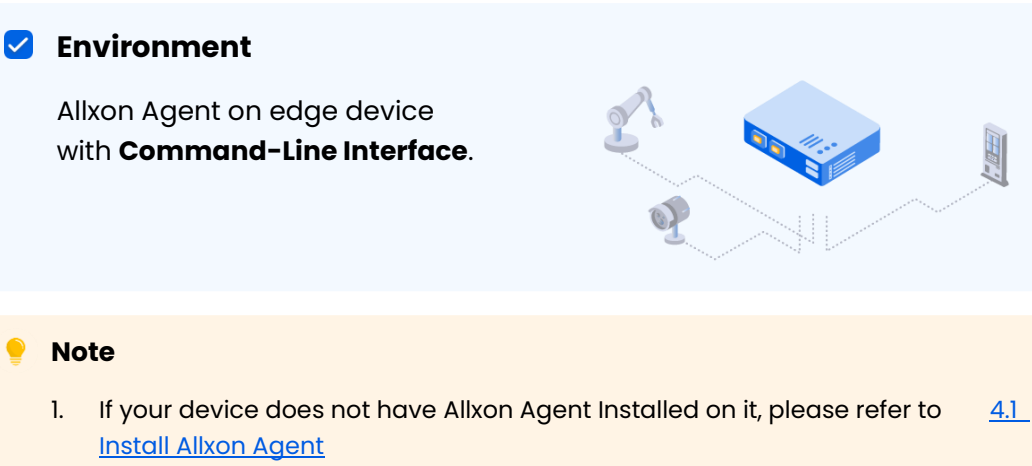

- 2. The Command-Line Interface is only supported in the following architectures and operation systems
  - Linux on ARM for NVIDIA Jetson systems running on Ubuntu 18.04
  - Linux x86 (32-bit & 64-bit) devices running on Ubuntu 18.04 & onward

If you are accessing your device with **Command-Line Interface**, you can get the device pairing code by entering the command below via terminal or SSH client.

Linux: Get Pairing Code Command via terminal or SSH client.

dms-get-pairing-code

**2** A device pairing code will be shown upon execution.

| 😣 🖻 🗉 🛛 james@ubuntuserver:~ — ssh                                                                                                    |  |
|----------------------------------------------------------------------------------------------------|--|
| james@ubuntuserver:~\$ dms-get-pairing-code<br>Allxon DMS Device Pairing Code: "FF-7725"<br>Please sign in to Allxon DMS (https://dms.allxon.com) & enter the pairing code in 10 minutes (before<br>July 7, 2021 17:30 system time) |  |
|                                                                                                    |  |
|                                                                                                    |  |
|                                                                                                    |  |

11

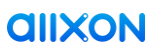

### **5. Add Your Device on Allxon Portal**

Allxon is committed to making remote device management services compatible and available for all edge devices. **Allxon Agent** makes pairing In-Band devices and Out-Of-Band functions to Allxon Portal quick and easy.

Allxon supports multiple platforms and operating systems, such as NVIDIA<sup>®</sup> Jetson<sup>™</sup> empowered edge devices, and further ensures installation of **Allxon Agent** for other edge devices is as simple as the pairing process.

### 5.1 Get Ready for Device Pairing

To add your device, sign in to <u>Allxon Portal</u> and hover over to the left navigation panel. Click on **Devices**.

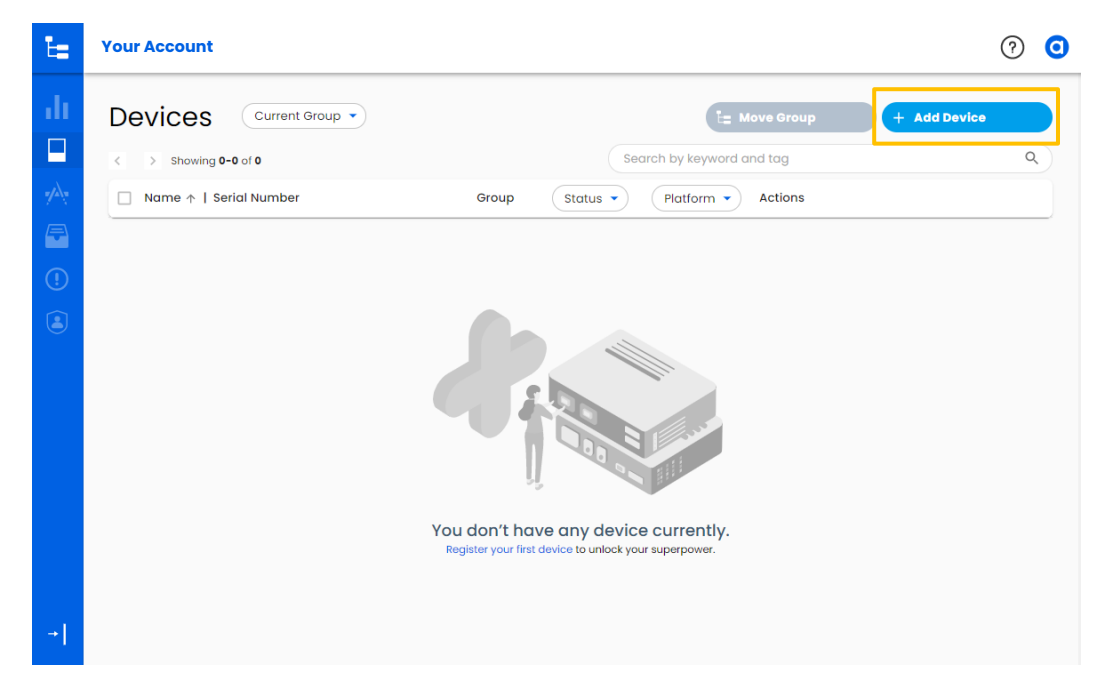

Click on +Add button and have your device pairing code ready.

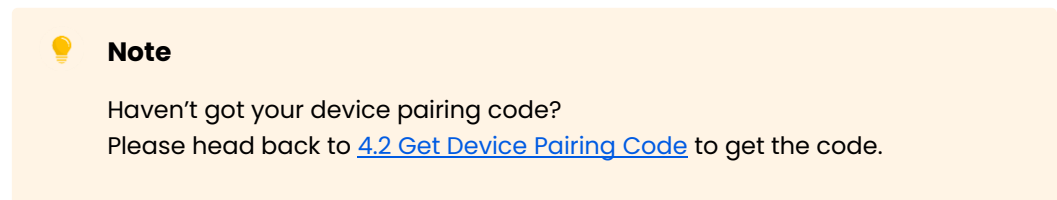

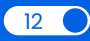

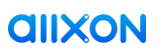

### 5.2 Enter Device Pairing Code

With your device pairing code on your hand, please follow the steps below to enter the code on Allxon Portal.

Environment
On Allxon Portal

On Allxon Portal, please enter device pairing code obtained in <u>4.2</u> <u>Get Device Pairing Code</u> to complete the Add Device process.

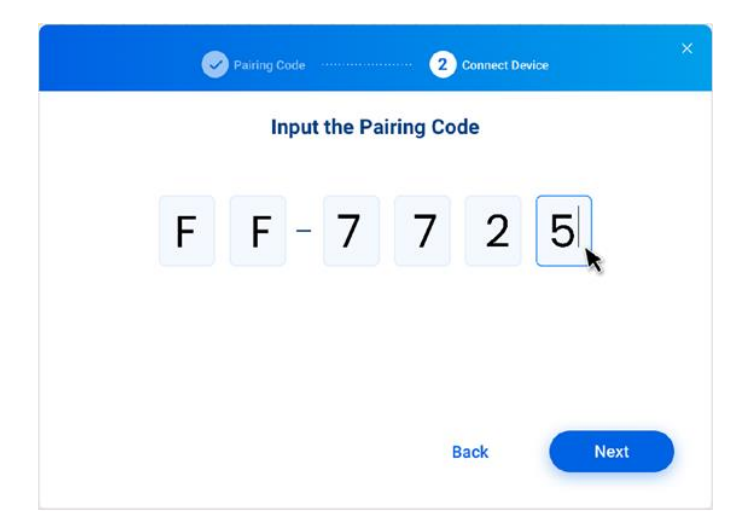

2 After entering the device pairing code, you should see a "**Pairing Completed**" message. You can click "**Next**" to redeem promotion offer with promotion code, see <u>Appendix A: Redeem Promotion Code</u> for detail, or click "**Skip**" to finish the pairing process.

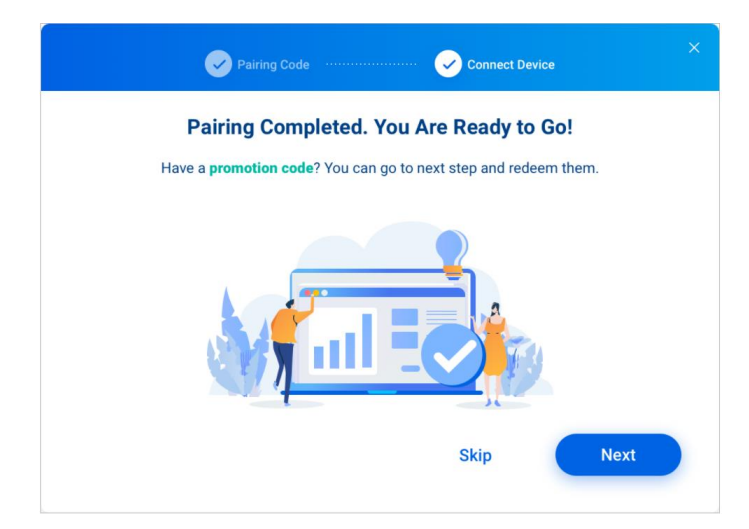

3 Once the pairing process is complete, your edge device will appear on your **Device page** list with some general information and management controls.

| ł:      | james7800243+0112                |                   |           |                                  |                   | America 👻      | * 🤊 🧿 |
|---------|----------------------------------|-------------------|-----------|----------------------------------|-------------------|----------------|-------|
| di<br>D | Devices Current Group • 0        | • Switch back     | Search by | keyword and label                | ٩                 | E Move         | Add   |
| ø       | □ Name ↑                         | Group             | All ~     | Serial Number                    | All - All Enrolln | nent - Actions |       |
| -       | 019e237453fb11ebbf78c928f8b094d2 | james7800243+0112 |           | 019e237453fb11ebbf78c928f8b094d2 | A Reboot 05       |                |       |
|         | Q                                |                   |           |                                  |                   |                |       |
| •       |                                  |                   |           |                                  |                   |                |       |
| ۲       |                                  |                   |           |                                  |                   |                |       |
|         |                                  |                   |           |                                  |                   |                |       |
|         |                                  |                   |           |                                  |                   |                |       |
|         |                                  |                   |           |                                  |                   |                |       |
|         |                                  |                   |           |                                  |                   |                |       |
|         |                                  |                   |           |                                  |                   |                |       |
|         |                                  |                   |           |                                  |                   |                |       |
|         |                                  |                   |           |                                  |                   |                |       |
| ÷••     |                                  |                   |           |                                  |                   |                |       |

To fully experience Allxon with **Out-Of-Band disaster recover solutions**, head over to the next chapter, <u>5.2 Enter Device Pairing Code</u>, to learn how to link your device to Allxon swiftDR OOB Enabler.

# 6. Enable Out-Of-Band Control on Device

Allxon swiftDR OOB Enabler is a hardware module that can be integrated in edge devices to realize remote out-of-band disaster recovery. This cutting-edge technology allows you to perform enforcement shutdown and schedule power on/off the device even when the hardware and software are not responding.

#### **Environment**

On your edge device with **Allxon swiftDR OOB Enabler** 

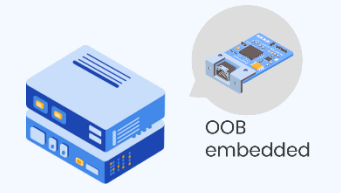

#### Note

Do not have Allxon swiftDR OOB Enabler integrated in your device? Please contact Allxon Service at <u>service@allxon.com</u> for more information on giving you the ability to control your devices via Out-Of-Band.

After completing In-Band device pairing at <u>5. Add Your Device on Allxon</u> <u>Portal</u>, you will now be able to link your Allxon swiftDR OOB Enabler to Allxon Portal by following these simple steps below:

Bring up **Allxon Agent** by pressing **Ctrl** + **Shift** + **B** on your edge device. The **Pairing Status**: **Paired** indicates your In-Band device is paired and connected to your Allxon Portal. You will now need to configure the OOB Enabler by clicking **Configure & Link OOB**.

| Allxon DN | /IS Agent          |                     | -                      | × |
|-----------|--------------------|---------------------|------------------------|---|
|           |                    |                     |                        |   |
|           | Basic Informatio   | n                   | Paring Status 🖉 Paired |   |
|           | Device Name        | Device for testing  |                        |   |
|           | Model              | Model for testing   |                        |   |
|           | Device SN          | 0421419019259       |                        |   |
|           | IP Address         | 10.0.0.8            |                        |   |
|           | MAC Address        | 00-04-4B-CC-21-52   |                        |   |
|           | Network Status     | Connected           |                        |   |
|           | Agent Version (Env | .) 2.16.2003 (PROD) |                        |   |
|           | Agent Edition      | Standard            | Configure & Link OOB   |   |
|           | OOB Enabler SN     | Not Available       |                        | _ |
|           |                    |                     |                        |   |
|           | Last Activity      |                     |                        |   |
|           | No Activity        |                     |                        |   |
|           |                    |                     |                        |   |
|           |                    |                     | 10×IID                 | ١ |

### 6.1 Connect OOB Enabler to Device

• Connect **OOB Ethernet port** to **device Ethernet port** using an Ethernet cable. Once the ports have been connected, click on **I'm Ready**.

#### 💡 Note

The device will remain offline during the process until the Ethernet cable is reconnected to the internet as instructed later.

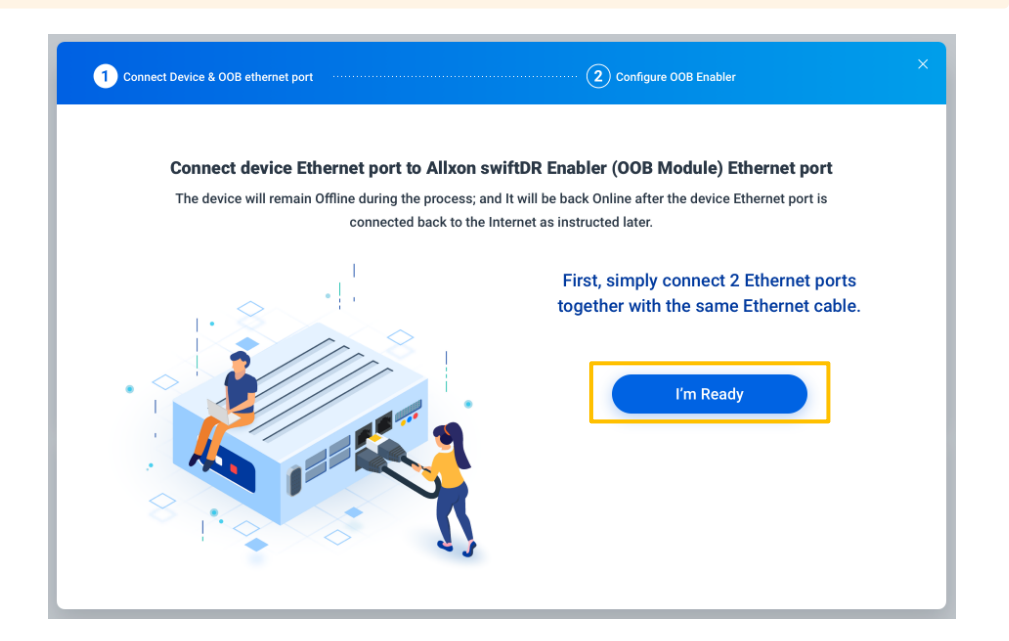

2 An **OOB Enabler Serial Number** will appear to help you verify your connection with the OOB Enabler. Click **Configure OOB** to continue.

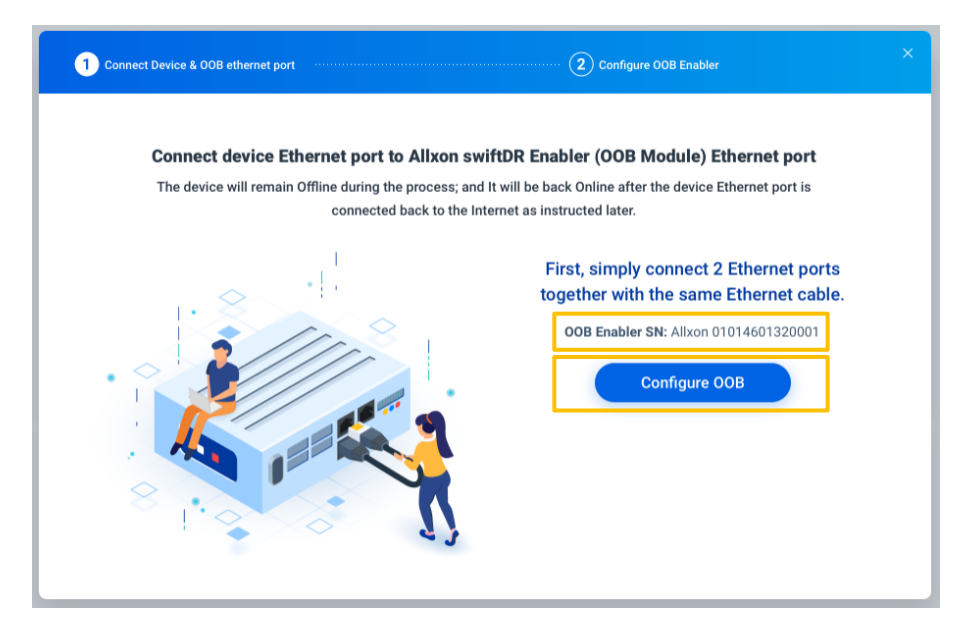

*<u>allxon</u>* 

### 6.2 Verify OOB Enabler Identity

**1** To complete OOB Enabler configuration, verify your identity using the following default OOB Enabler credentials, then click **Next**:

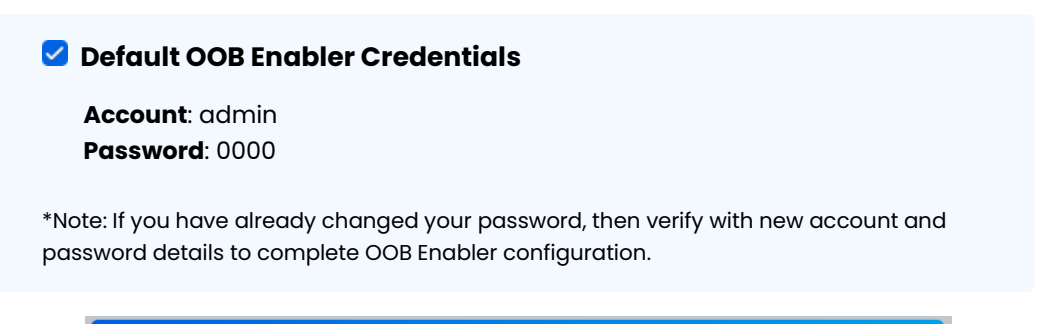

| Connect device Ethernet port to Allxon swiftDl<br>The device will remain Offline during the process; and It wil<br>connected back to the Internet | R Enabler (OOB Module) Ethernet port<br>Il be back Online after the device Ethernet port is<br>et as instructed later. |
|----------------------------------------------------------------------------------------------------|----------------------------------------------------------------------------------------------------|
| The device will remain Offline during the process; and It wil<br>connected back to the Internet                                                   | Il be back Online after the device Ethernet port is t as instructed later.                                             |
| l I                                                                                                    |                                                                                                    |
|                                                                                                    | Loginoob                                                                                                    |
|                                                                                                    | OOB Enabler SN: Allxon 01014601320001                                                                                  |
| 2 /1c 8                                                                                                    | Account                                                                                                    |
|                                                                                                    | username@domain.com                                                                                                    |
|                                                                                                    | Password                                                                                                    |
|                                                                                                    | * * * * * * * * * *                                                                                                    |
|                                                                                                    |                                                                                                    |
|                                                                                                    | Next                                                                                                    |
|                                                                                                    |                                                                                                    |

2 Select **Cloud mode** to proceed with OOB Enabler configuration, then click **Next.** 

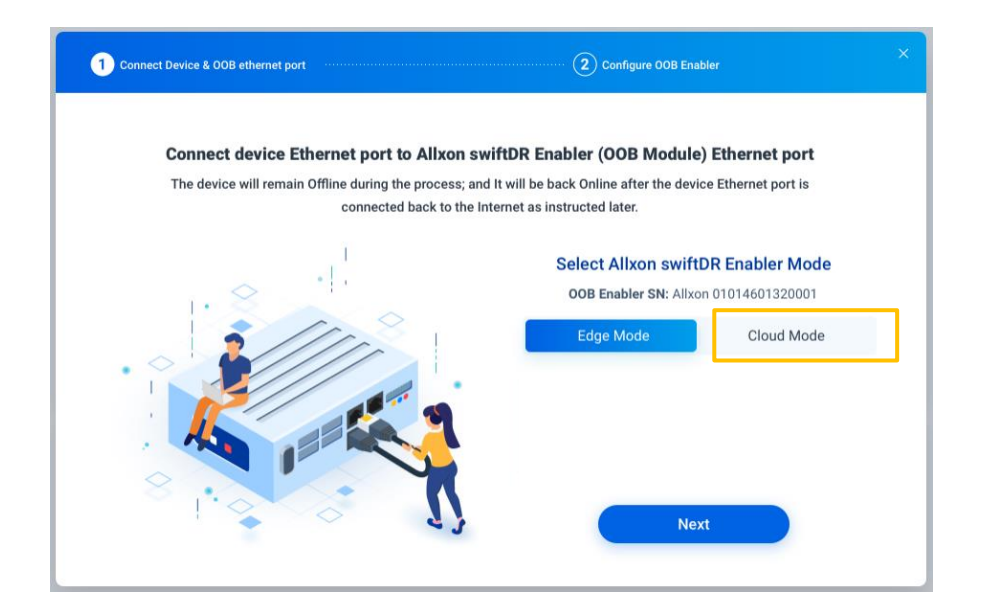

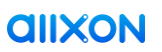

3 In Network Settings, switch **On DHCP** and enter the details for **Primary DNS**, **Secondary DNS**, **Primary NTP Server**, and **Secondary NTP Server**. Click **Save & Link** to proceed with configuration and device pairing.

| Connect Device   | & OOB ethernet port                                       | Configur             | Configure OOB Enabler |  |  |  |  |
|------------------|-----------------------------------------------------------|----------------------|-----------------------|--|--|--|--|
| Allxon swiftDR E | Allxon swiftDR Enabler (OOB Module) Allxon 01014601320001 |                      |                       |  |  |  |  |
|                  |                                                           | Edge Mode            |                       |  |  |  |  |
| Network Setting  | s                                                         |                      |                       |  |  |  |  |
| DHCP             | On Off                                                    | Primary DNS          | 192.168.0.100         |  |  |  |  |
| IP               | 192.168.0.100                                             | Secondary DNS        | 256.244.235.0         |  |  |  |  |
| Net Mask         | 256.244.235.0                                             | Primary NTP Server   | 192.168.0.100         |  |  |  |  |
| Default Gateway  | 256.244.235.0                                             | Secondary NTP Server | 256.244.235.0         |  |  |  |  |
|                  |                                                           |                      |                       |  |  |  |  |
| Back             |                                                           | Can                  | cel Save & Link       |  |  |  |  |

#### 6.3 Reconnect LAN

• After you have entered the details, your OOB Enabler network setting will be configured, and your OOB Enabler will be paired to your In-Band device. **Disconnect the Ethernet cable** from the device Ethernet port and OOB Ethernet port. Then reconnect the device Ethernet port and the OOB Ethernet port to the internet **separately**. Click **Finish**.

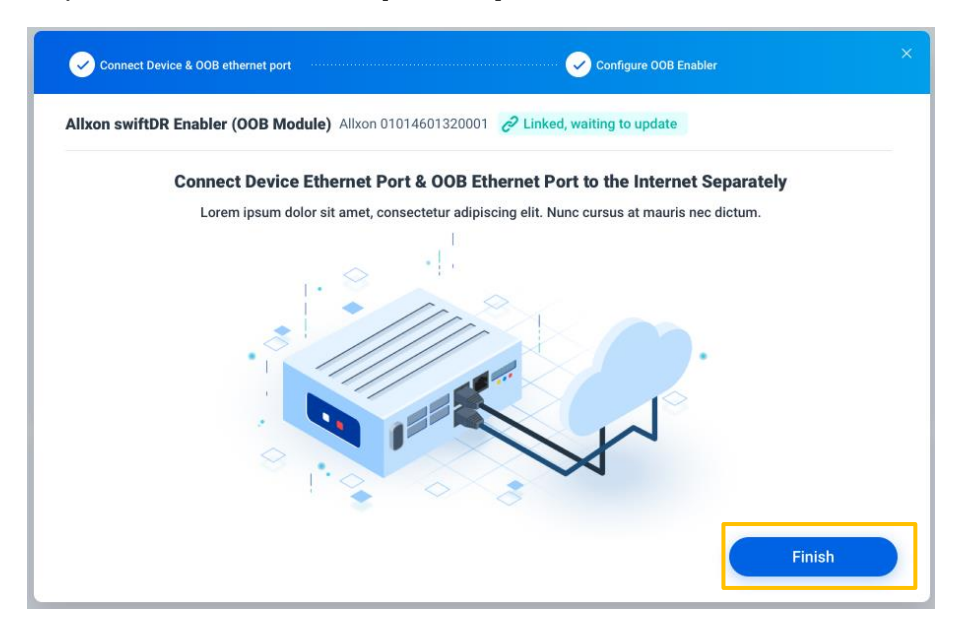

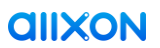

**2** Upon successful pairing, the **serial number** of your **OOB Enabler** will appear on **Allxon Agent** and will be marked as **Linked**.

| Configure & Link OOB |
|----------------------|
|                      |
|                      |
|                      |
|                      |

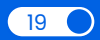

*<u>allxon</u>* 

### 7. Your Devices on Allxon Portal

Once you have successfully added your edge devices, they will appear in your Allxon Portal, ready for you to start remotely monitoring and managing. To find your devices:

Sign in to the Portal at <u>https://dms.allxon.com</u> with your account and password.

2 On Allxon Portal, hover over to the left navigation panel and click on **Devices**.

| ŧ=  | Groups         |                                                         |                                |                                 |                      |                                                         | 0 | <b>∆</b> • | 0     |
|-----|----------------|---------------------------------------------------------|--------------------------------|---------------------------------|----------------------|---------------------------------------------------------|---|------------|-------|
| di. | Dashboard      | E 02/02/2021 at 02:51 PM                                |                                |                                 |                      |                                                         |   | 🚯 Re       | ports |
|     | Devices and    |                                                         |                                |                                 |                      |                                                         |   |            |       |
| 1   | Applications 👓 | 13 Connection                                           | Online / Offline Status        |                                 | Enrollment Status    |                                                         |   |            |       |
| 7   | Policies 🖘     | 10 System<br>rts 4 Display<br>7 Peripheral<br>2 Others  | 20 604 /<br>Orline Offline / / | 604 / 117<br>Offine / Abnormal  | 702<br>Total Devices | 702 624 Provisioned<br>Total Devices 78 Not Provisioned |   |            |       |
|     |                |                                                         |                                |                                 |                      |                                                         |   |            |       |
|     |                | nent                                                    |                                |                                 | Device Pl            | atforms                                                 |   |            | lb.   |
|     |                | The Portal 3.01 2002 is available new Please ergory the |                                | 624<br>50<br>• Window • Andreid | • Erest              |                                                         | _ |            |       |

3 On the **Device page**, you will see a list of all the devices you have added onto your Portal.

| te i | Allxon DMS Training >                                                   |                     |            |            |                      | 0 0          |
|------|-------------------------------------------------------------------------|---------------------|------------|------------|----------------------|--------------|
| di.  | Devices Current Group • • Switch book                                   |                     |            |            | 🗄 Move Group         | + Add Device |
|      | < > Showing 1-10 of 10                                                  |                     |            | Searc      | h by keyword and tag | ٩            |
| -    | □ Name ↑   Serial Number                                                | Group               | Status 💌   | Platform 💌 | Actions              |              |
|      | 2e939738e4b511eb81848b6371deaeb1<br>#/ 2e839738e4b511eb81848b6371deaeb1 | Albon DMS Training  |            | ۵          | Reboot OS            |              |
| (!)  | Be904c1ee2fb11eb896a099996cea527<br># 8e904c1ee2fb11eb896a099996cea527  | Altion DMS Training | 8          | ۵          | Reboot OS            |              |
|      | AAEON NANO W TMIS<br>#/ bbo74bc0b237fiebaba03b480ac204e4                | Albon DMS Training  | •          | Δ          | Reboot OS            |              |
| Ĭ    | Altxon swiftDR OOB Enabler                                              | Alton DMS Training  |            | N/A        | (U) off              | () Switch    |
|      | S Alixon swiftDR OOB Enabler<br># alixon30014895320015                  |                     | <b>—</b>   | OOB        |                      |              |
|      | Allxon swiftDR OOB Enabler                                              | Allxon DMS Training |            | N/A        | (U) 0ff              | () Switch    |
|      | S Alixon swiftDR OOB Enabler                                            |                     | <b>600</b> | OOB        |                      |              |
|      | Alixon swiftDR COB Enabler                                              | Albon DMS Training  |            | N/A        | (U) 0ff              | () Switch    |
|      | S Alixon swiftDR OOB Enabler                                            |                     | <b>@</b>   | 008        |                      |              |
|      | James Ubuntu Server (No 6UI)<br># 348240e2ded7Tiebb6c178b6c12hedhe      | Albon DMS Training  | •          | ۵          | Reboot OS            |              |
|      | James' ARK @Alixon office     AtsonOffice     AtsonOffice               | Albron DMS Training | 80         |            | Reboot OS            |              |
|      | TMIS OTA Demo # cd53/be109c3b11eb964f7b377df99322                       | Altxon DMS Training | 89         | ۵          | Reboot OS            |              |
|      | TMIS plugiN Demo           # 14707655515631eb807x326092xe7e8e           | Allxon DMS Training |            | ۵          | Reboot OS            |              |
|      |                                                                         |                     |            |            |                      |              |
| -    |                                                                         |                     |            |            |                      |              |

Click on each device name to learn more information about your device's system statuses and remote features.

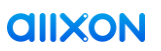

### Power ON, and Stay In Touch

Congratulations on pairing all your devices! Simply start monitoring and managing and let us know how you like it. Thank you for taking the time to understand Allxon better.

If you have any further questions, please do not hesitate to reach out. We love to hear from you.

Power ON, and stay in touch!

Allxon Team.

## **Appendix A: Redeem Promotion Code**

### **Redeem Promotion Code**

Don't miss a chance to redeem an exclusive offer to fully experience how Allxon can elevate your business operations management.

• Enter the 9-character promotion code and click **Next** to redeem the offer.

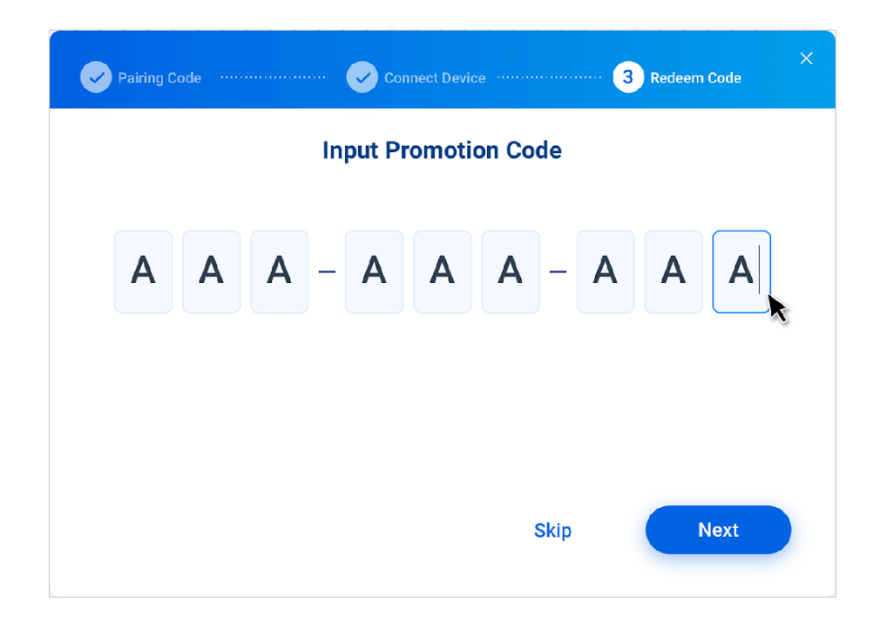

2 After successfully redeeming an offer, you should see a short description of its terms of use.

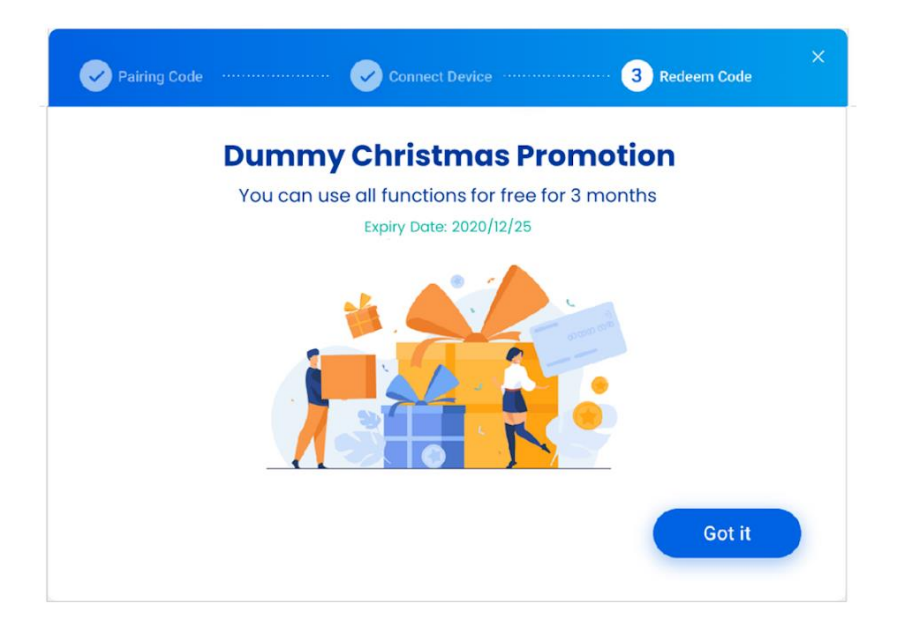

# **Appendix B: Uninstall Allxon Agent**

### **Uninstall Allxon Agent**

To uninstall Allxon Agent, please type in the following command. By entering the command, the uninstallation of Allxon Agent and the related packages will start automatically.

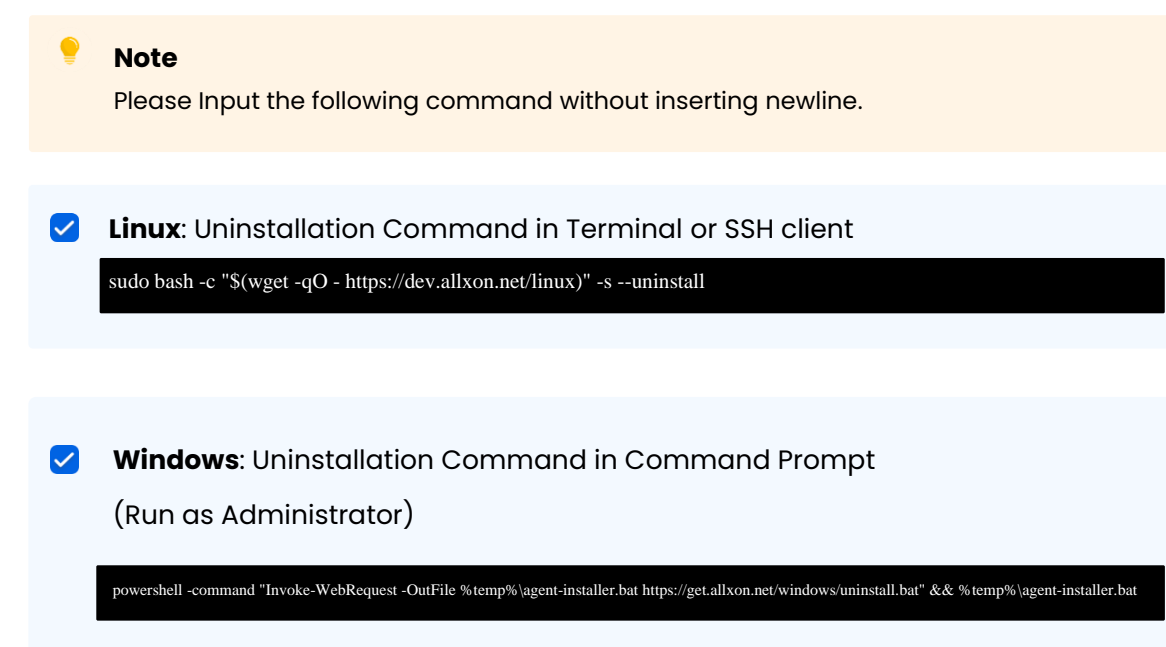

# **Appendix C: Library dependency list**

List of library or package dependencies of Allxon Agent.

#### Ubuntu (ARM, x86) 18.04, 20.04

|    | Package                         | Description                                                         |  |  |  |
|----|---------------------------------|---------------------------------------------------------------------|--|--|--|
| ]* | gcc-multilib or<br>g++-multilib | Allxon Agent installation.                                          |  |  |  |
| 2  | libssl1.1                       | Server-related connections.                                         |  |  |  |
| 3  | gnome-screenshot                | Screenshot-related function.                                        |  |  |  |
| 4  | lshw                            | Hardware information acquisition<br>(e.g., keyboard, mouse, etc.).  |  |  |  |
| 5  | libblkid1                       | Hardware information acquisition<br>(e.g., USB).                    |  |  |  |
| 6  | x11-xserver-utils               | Hardware information acquisition<br>(e.g., HDMI connection status). |  |  |  |
| 7  | net-tools                       | Software information acquisition<br>(e.g., network status).         |  |  |  |
| 8  | fonts-roboto                    | Roboto Font Package Installation                                    |  |  |  |

\* "gcc-multilib" and "g++-multilib" are the default packages in Ubuntu 18.04 (ARM), please ensure that either one of the packages is installed.

# Appendix D: Internet Access Requirement for Allxon Agent

Some Allxon Agent features rely on internet connectivity for full functionality. If your organization restricts network communication with the internet using a firewall or proxy device, make sure to allow these endpoints.

#### **In-band Service**

| # | Destination                                       | Protocol | Port           | Purpose                                                                                                |
|---|---------------------------------------------------|----------|----------------|----------------------------------------------------------------------------------------------------|
| 1 | endpoints.adm.allxon.com                          | HTTPS    | 443            | Connection between Allxon Agent and                                                                    |
| 2 | api-us.adm.allxon.com                             | HTTPS    | 443            | Allxon Portal                                                                                          |
| 3 | api.adm.allxon.com                                | HTTPS    | 443            | Access to Allxon device API                                                                            |
| 4 | bdmwebfile-prod-us.s3.us-<br>east-2.amazonaws.com | HTTPS    | 443            | Amazon S3 storage for screenshot, log<br>collections , command execution, and<br>any temp file storage |
| 5 | iot-us.adm.allxon.com                             | MQTTS    | 443 or<br>8883 | MQTTS                                                                                                  |
| 6 | cloudflare-dns.com                                | HTTPS    | 443            | DNS over HTTPS                                                                                         |
| 7 | roughtime.cloudflare.com                          | UDP      | 2002           | Clock Synchronization                                                                                  |

#### **Out-of-Band Service**

| # | Destination                                       | Protocol | Port           | Purpose                                                                                                |
|---|---------------------------------------------------|----------|----------------|----------------------------------------------------------------------------------------------------|
| 1 | endpoints.adm.allxon.com                          | HTTPS    | 443            | Connection between Allxon Agent and                                                                    |
| 2 | api.adm.allxon.com                                | HTTPS    | 443            | Allxon Portal                                                                                          |
| 3 | api-us.adm.allxon.com                             | HTTPS    | 443            | Access to Allxon device API                                                                            |
| 4 | bdmwebfile-prod-us.s3.us-<br>east-2.amazonaws.com | HTTPS    | 443            | Amazon S3 storage for screenshot, log<br>collections , command execution, and<br>any temp file storage |
| 5 | iot-us.adm.allxon.com                             | MQTTS    | 443 or<br>8883 | MQTTS                                                                                                  |
| 6 | time.google.com                                   | UDP      | 123            | Clock Synchronization                                                                                  |